## Calloll 📚 imageFORMULA DR-2580C 簡単スタートガイド 最初にお読みください

【e.Typist エントリー2】 このたびは、キヤノン image FORMULA DR-2580C をお買い求めいただき、ありがとう ございます。 本機のマニュアルは、製品に付属している「簡単スタートガイド(本書)」と「ユーザーズガ イド」、セットアップディスクに収納されている「CapturePerfect3.0操作ガイド」の電子 マニュアルで構成されています。本機をお使いになる前にそれぞれのマニュアルをよくお読 みになり、本機の機能をよく理解してからお使いください。また、お読みになったあとも大 切に保管してください。 [PaperPort<sup>®</sup> 11] 簡単スタートガイド(本書) 本機を使えるようにするまでのセットアップの手順について書かれています。本ス タートガイドの手順に従って本機をセットアップしてください。 ユーザーズガイド なります。 本機の取り扱いからメンテナンス、トラブルシュートなど本機を取り扱うための項 目全般および、ISIS/TWAIN ドライバ、ジョブ登録ツールの設定について書かれて います。 CapturePerfect3.0操作ガイド(電子マニュアル) P キヤノンドキュメントスキャナ専用アプリケーション CapturePerfect3.0の操作 してください。 マニュアルです。 CapturePerfect3.0 操作ガイドは、PDF(Portable Documents Format) 形 メモ 式のドキュメントファイルで、ソフトウェアのインストールにより以下の場所に 登録されます。(→ STEP 3) Outlook Express 🜖 Windows Media Playe 🖁 Windows Messenger リモート アシスタンス Canon DR-2580C べてのプログラム(P) 🕨 🕋 CapturePerfect 3.0 🔹 🐼 CapturePerfect 1 79-1 0 0 0 CapturePerfect3.0 操作ガイド

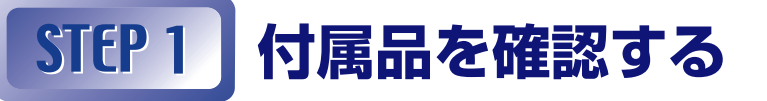

箱を開けたら以下のものが同梱されていることを確認します。 万一、不足品や損傷品がある場合は、お買い求めの販売店にご連絡ください。

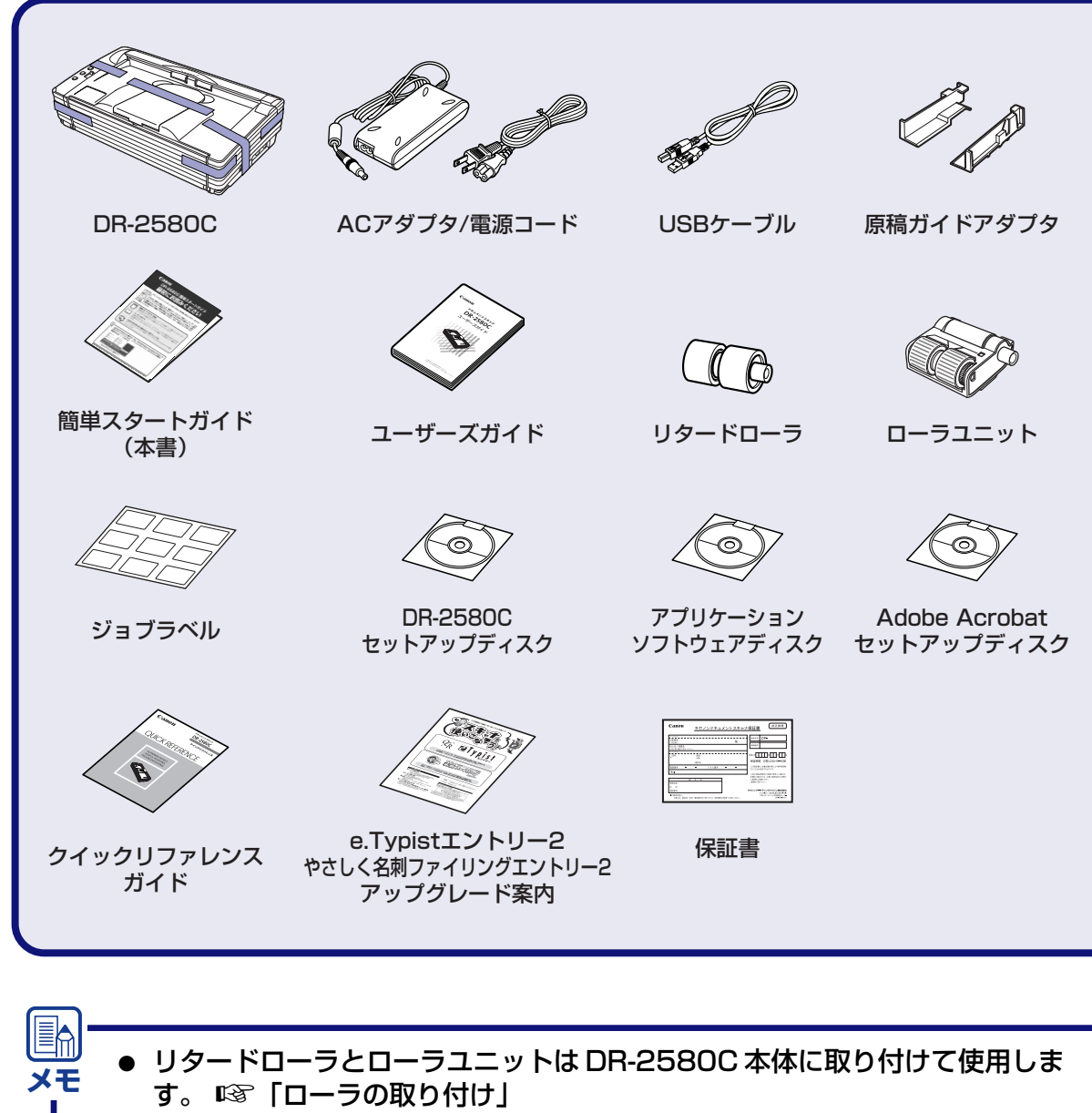

● DR-2580C セットアップディスクには、ユーザーズガイドにはさまれていま す。

■商標および登録商標について

- Canon、Canonロゴは、キヤノン株式会社の商標です。
- imageFORMULA®は、キヤノン電子株式会社の登録商標です。 Microsoft Windows®は、米国マイクロソフト社の米国および他の国における登録商標です。
- その他、本書中の社名や商品名は、各社の登録商標または商標です。

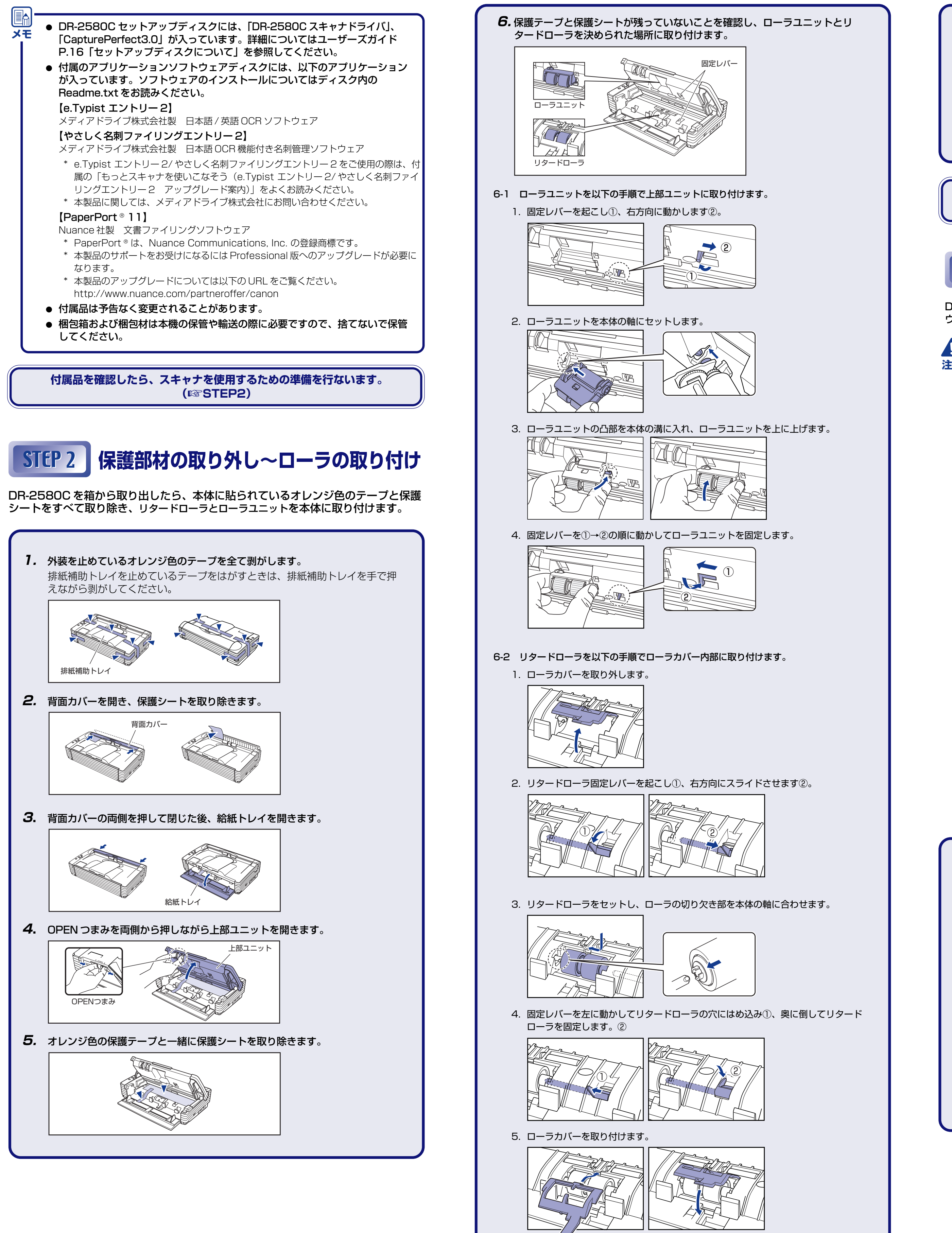

両端を押し、カチッと音がして確実に閉じたことを確認してください。 STEP 3 ソフトウェアのインストール ウェアのインストールは、スキャナをコンピュータに接続する前に行なってください。 注意 照してください。 Windows 98SE Windows Me • Windows 2000 Professional SP4 以上 • Windows XP Home Edition SP2以上 • Windows XP Professional SP2以上 Windows XP Professional x64 Edition SP1以上(32ビット版、64ビット版) をオフにします。 (Windows XPの場合) 新しいハードウェアの検索ウィザードの開 Y使いのコンピュータ、ハードウェアのインストール CD または Windows pdate の Web サイトを検索して (ユーザーの了解のもとに) 現在のソ ッおよび更新されたソフトウェアを検索します。 にしたして「ア株本のため」Windows Lindate に接続しますが ○はい、今回のみ接続します(Y) ○はい、今ずぐおよびデバイスの接続時には毎回接続します(E) ○いいえ、今回は接続しません(T) 続行する(こは、D次へ] をクリックしてくださ( 〈戻る(8) 次へ(1) \*\*>U せてください。 tor 権限のアカウントでログオンしてください。 せてください。 **1.** Windows に Administrator 権限のアカウントでログオンします。 **2.** DR-2580C セットアップディスクを CD ドライブにセットします。 CD-ROMをセットすると自動的にセット アップメニューが起動します。セットアッ プメニューが起動しないときは、CD-ROM 内の setup.exe を実行してください。 Windows Vista をお使いの場合 Windows Vista をお使いの場合、Administrator 権限のアカウントでログオンして いる場合でも「ユーザーアカウント制御」

て [OK] をクリックしてください。

7.上部ユニットを静かに閉じます。

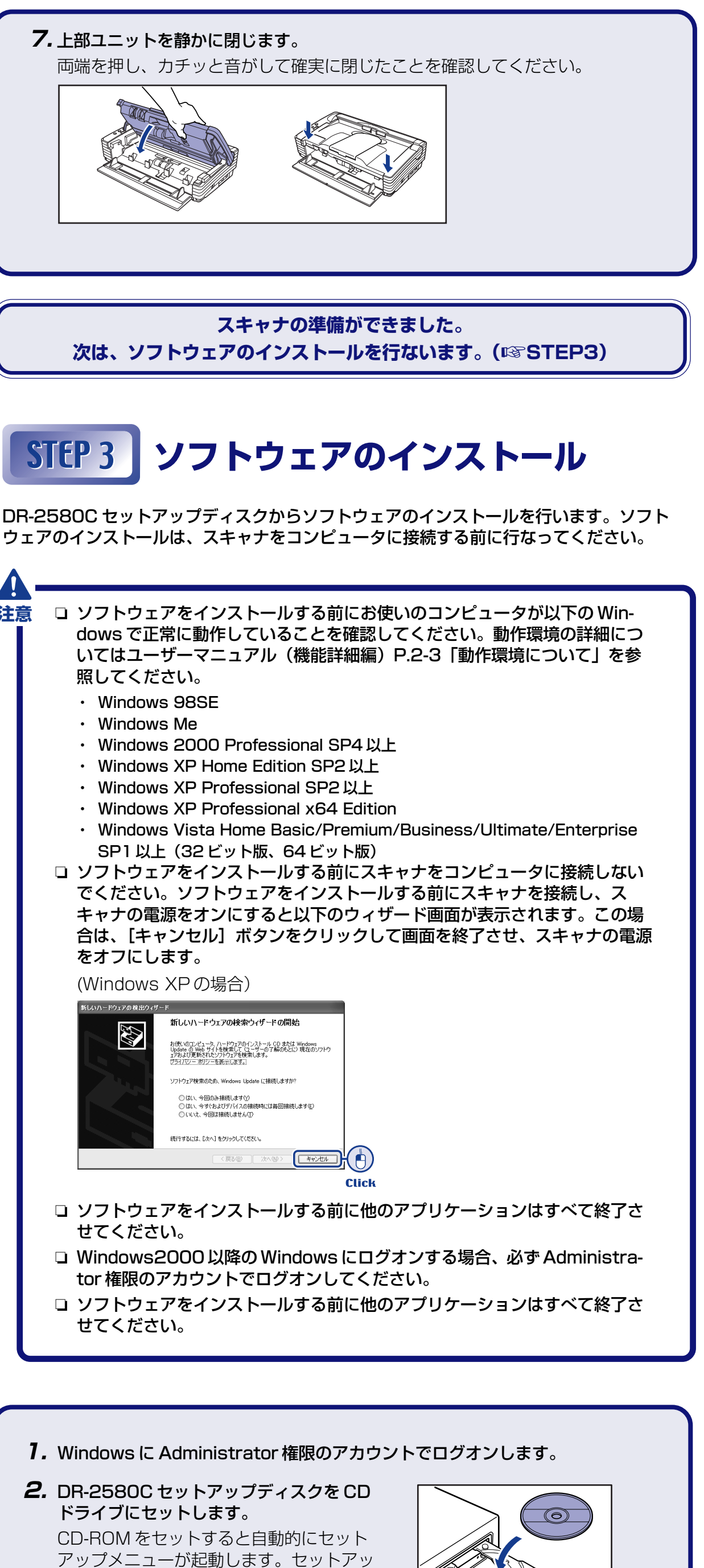

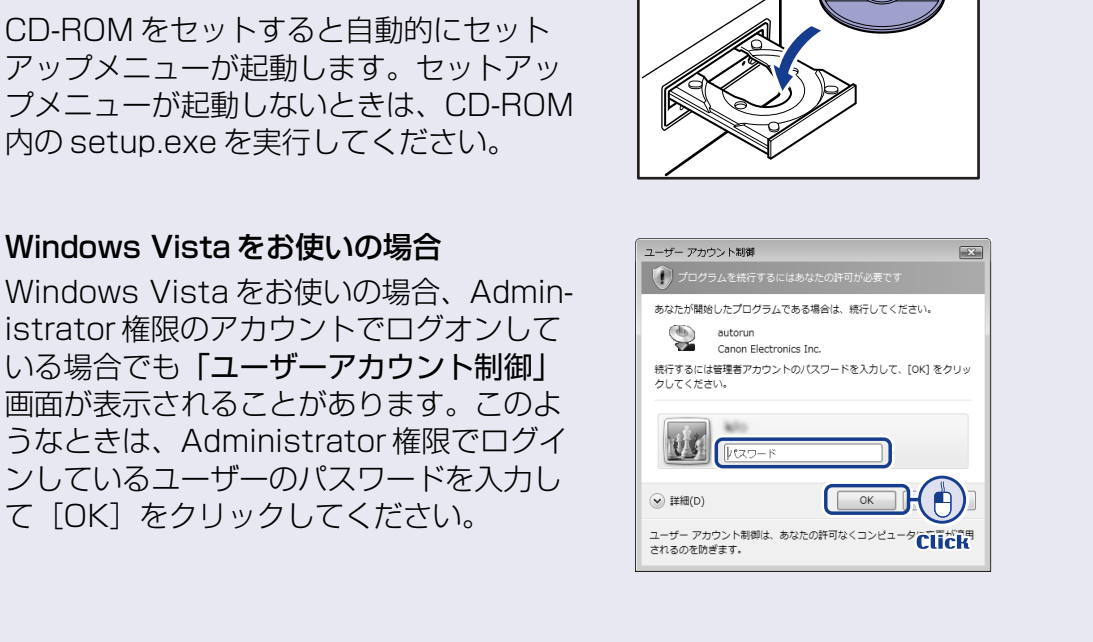

■ 裏面へ続く

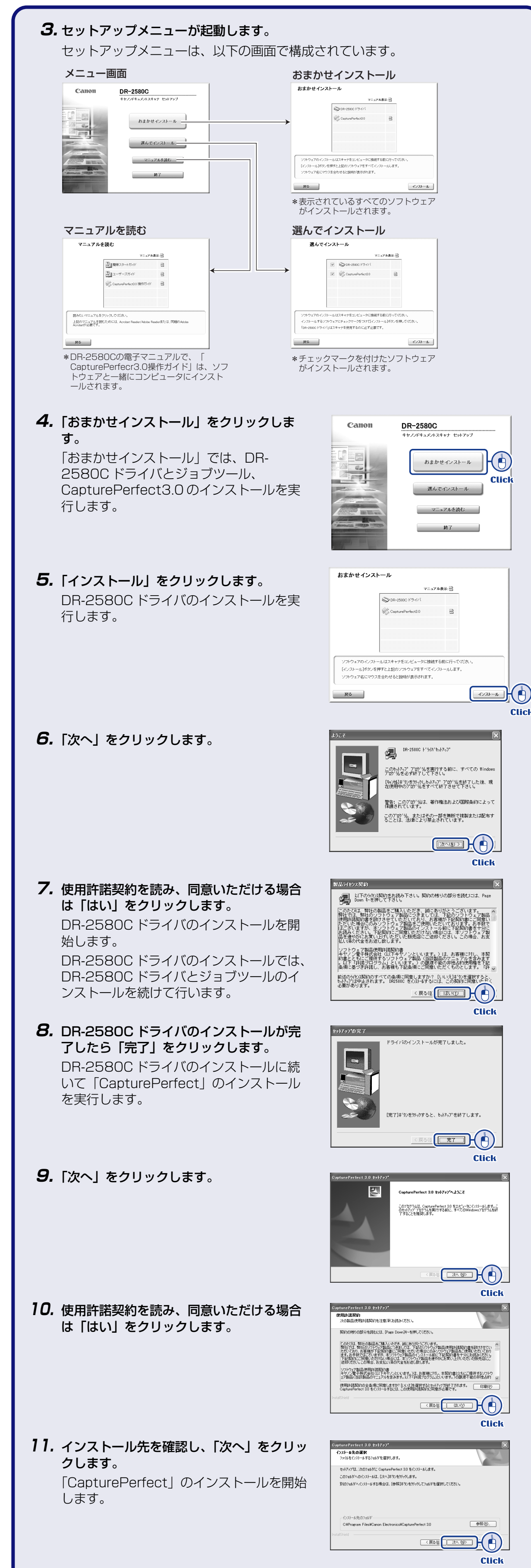

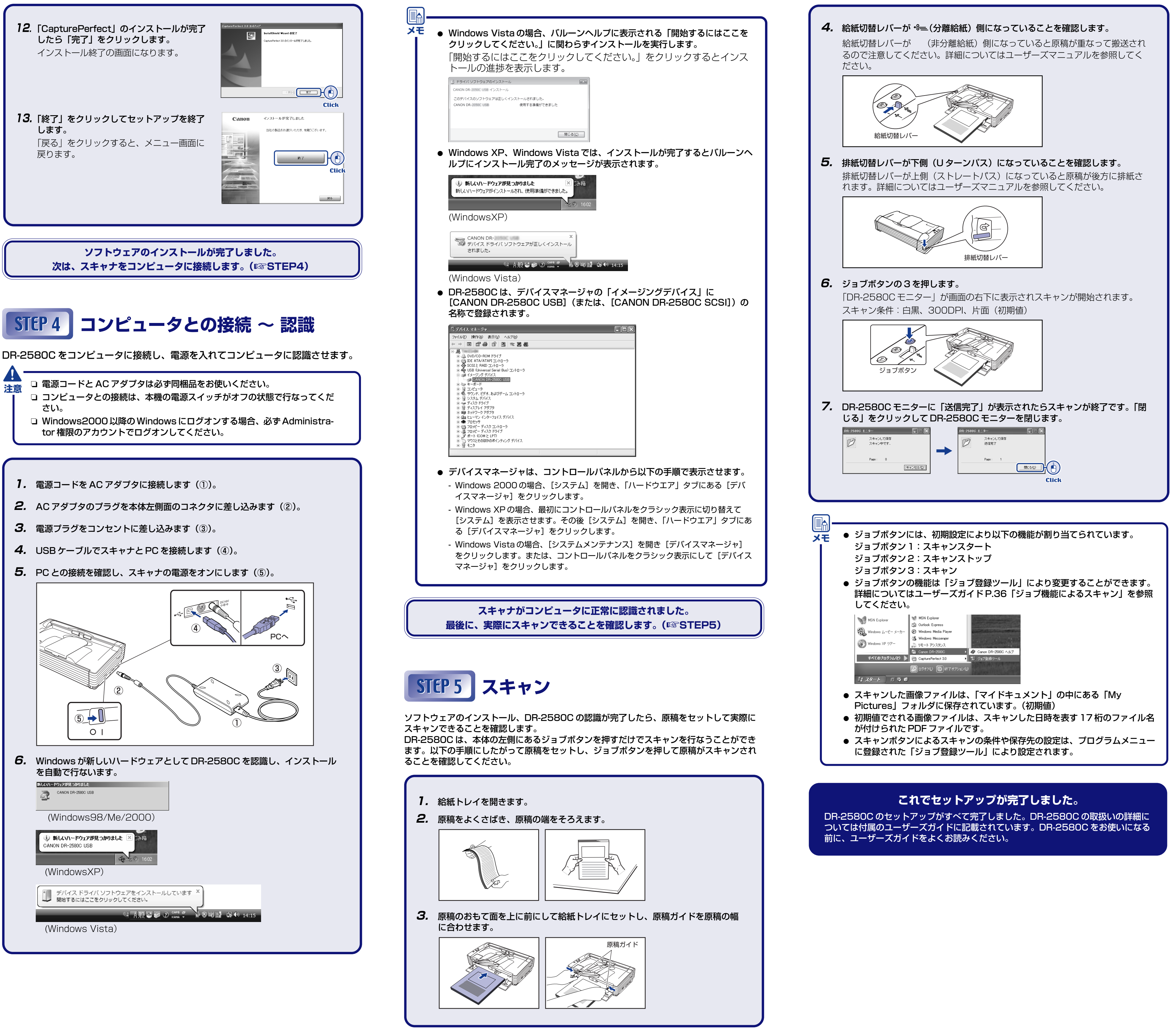